# **Blue & Gold Graduation Application**

Once you open the main menu, click on Student & Financial Aid and choose Student Records.

### Main Menu

Welcome, Melinda S. Perez (K00234333), to the Blue and Gold Connection! Last web access on Feb 10, 2016 at 11:45 am

**Check your Admission Status** View the status of your submitted applications Personal Information Update addresses, contact information or marital status; review name or social security number change information; Change your PIN; Customize your directory profile. Student & Financial Aid Apply for Admission, Register, View your academic records and Financial Aid Registration Check your registration status, class schedule and add or drop classes MoneyConnect Login MoneyConnect, TAMUK's new online payment system, is available for your convenience to make payments, set-up payment plans, and get emergency loans. **Orientation Registration (Kingsville Campus Only)** Register for Hoggie Days or Transfer Thursdays orientation events. Javelina Camp Registration (Kingsville Campus Only) Register for a Javelina Camp event. International Student Orientation Registration (Kingsville Campus Only) Register for an International Student Orientation event. TAMUK Collegiate Link Student activities, elections, etc. DegreeWorks for Students (Kingsville Campus Only) DegreeWorks is a tool to help you track progress toward degree completion. DegreeWorks looks at degree requirements and the coursework completed to produce a status report. I show what courses and requirements are complete. iTech Menu **Online Housing Application** 

# Student & Financial Aid

#### Admissions

Apply for Admission or Review Existing Applications

Registration Check your registration status, class schedule and add or drop classes

Student Records View your holds, grades, transcripts and account summary

Financial Aid Apply for Financial Aid, review status and loans

Log Into MoneyConnect Pay your tuition, apply for emergency loans, etc

Login to Schedule Planner Plan your courses for this semester with this fabulous new tool. If you have logged in to Schedule Planner outside of Blue and Gold, any schedules

Services for TAMU-San Antonio These services are specific to Texas A&M University - San Antonio and do not apply to Kingsville students

**Reverse Transfer Authorization** 

Under Student Records, click Apply to Graduate, select a Term and Curriculum.

# **Student Records**

View Holds Mid-Semester Grades Final Grades Grade Detail Academic Transcript Request Official Transcript Account Summary by Term Account Summary Credit Card Payment Select Tax Year Tax Notification Course Catalog View Student Information Class Schedule Apply to Graduate

RETURN TO MENU | SITE MAP | HELP | EXIT

#### **Curriculum Term Selection**

Select a term to determine curriculum.

Note: If you are not registered for a future semester, the term will only display the current semester. Please choose the current term and click Submit to continue.

Select a Term: Spring 2018 TAMUK V

Submit

### **Curriculum Selection**

Select one curriculum for this graduation application.

Masters/Doctoral students: Non-Degree seeking students are not eligible to graduate.

If the information is not correct, contact your Senior Academic Advisor/Graduate Coordinator before submitting your application.

If you receive the message, "No curricula available for graduation application", contact your Academic Advisor/Graduate Coordinator.

Search

To Apply to Graduate for multiple programs, complete one application, click "Return to Menu" and then choose "Apply to Graduate" to complete any other applications needed.

If you have additional questions, please contact your Senior Academic Advisor/Graduate Coordinator.

#### Select Curriculum

Current Program
 Bachelor of Science
 Level:
 Major and Department:
 Minor:

Undergraduate Alternate Pre-Engineering, Industrial Mgmt & Technology Business Administration

#### Continue

2

K00328789 Margarita Ort Oct 26, 20

K00055585 Orlando F. Re Oct 26, 2017 03:20

Select Graduation Date. Choose yes or no based on if you plan to attend the graduation ceremony. Click continue to move forward to the Diploma Mailing Address.

| <b>Graduation Date Sele</b>        | ction                                                   |
|------------------------------------|---------------------------------------------------------|
| Relect a date for your expected    | graduation.                                             |
| indicates required field           |                                                         |
| Curriculum                         |                                                         |
| Current Program                    |                                                         |
| Bachelor of Science                |                                                         |
| Level:                             | Undergraduate                                           |
| Major and Department:              | Alternate Pre-Engineering, Industrial Mgmt & Technology |
| Minor:                             | Business Administration                                 |
| Select Graduation Date             |                                                         |
| Graduation Date:*                  | Date:May 18, 2018 •                                     |
| Continue                           |                                                         |
| Graduation Ceremon                 | y Selection                                             |
| 👎 Please indicate if you plan to a | ittend the graduation ceremony.                         |
| Select Ceremony Attendance         | s.                                                      |

| Attend Ceremony: | Yes | ○ No | ○ Undecided |
|------------------|-----|------|-------------|
| Continue         |     |      |             |

# **Diploma Name Selection**

This is the diploma name information. If the information below is not correct, please contact the Office of the Registrar.

| Name  |  |
|-------|--|
| Name: |  |

Margarita Ortega Gonzalez

### Current Diploma Name:

Continue

### Fill in you mailing address as you wish. Click continue and submit the application.

| Please enter or edit a new mailing address for your diploma. Use "One of | your Addresses" to select or change the mailing address for your diploma |
|--------------------------------------------------------------------------|--------------------------------------------------------------------------|
|--------------------------------------------------------------------------|--------------------------------------------------------------------------|

Diplomas may be mailed up to 8 weeks after graduation. If you are entering a diploma address that is different than your permanent address, please make sure that the new address is valid up to 8 weeks after graduation.

| <ul> <li>indicates required field</li> </ul> |  |
|----------------------------------------------|--|
| Current Diploma Mailing Address              |  |
| Select an Address for your Diploma           |  |

Continue

Please enter or edit a new mailing address for your diploma.

**Diploma Mailing Address Selection** 

|   | De Askantzi de la construcción de la construcción de |         | the second second second second second second second second second second second second second second second s |
|---|------------------------------------------------------|---------|----------------------------------------------------------------------------------------------------|
|   | indicatos                                            | require | d field                                                                                                    |
| * | maicacco                                             | require |                                                                                                    |

| Street Line 1:*    | 900 E Oregon St Apt 107 |  |
|--------------------|-------------------------|--|
| Street Line 2:     |                         |  |
| Street Line 3:     |                         |  |
| City:*             | Bishop                  |  |
| State or Province: | Texas 🗸                 |  |
| IP or Postal Code: | 783431820               |  |
| Nation:            | None                    |  |

Continue

# **Graduation Application Summary**

This is the information that will be submitted for your application to graduate.

| Graduation Date         |                                                         |
|-------------------------|---------------------------------------------------------|
| Date:                   | May 18, 2018                                            |
| Ceremony                |                                                         |
| Attend Ceremony:        | Yes                                                     |
| Diploma Mailing Address |                                                         |
| Street Line 1:          | 24492 Willamar Rd                                       |
| City:                   | Raymonville                                             |
| State or Province:      | Texas                                                   |
| ZIP or Postal Code:     | 785800000                                               |
| Curriculum              |                                                         |
| Current Program         |                                                         |
| Bachelor of Science     |                                                         |
| Level:                  | Undergraduate                                           |
| Major and Department:   | Alternate Pre-Engineering, Industrial Mgmt & Technology |
| Minor:                  | Business Administration                                 |
| Submit Request          |                                                         |

10/26/2017